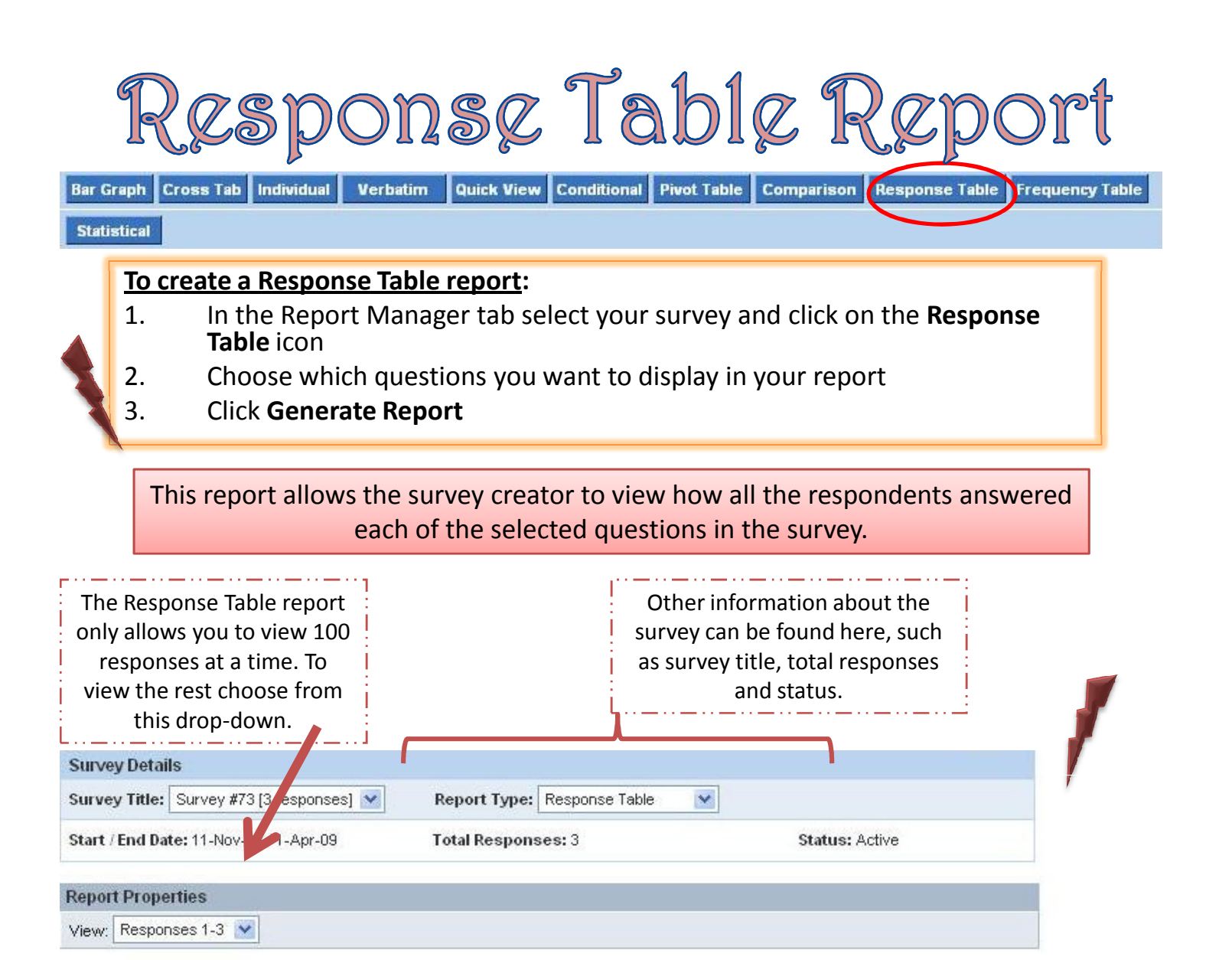

## Add Commentary

To see complete individual response, click on response number.

| Response No.       | IP Address                                                                                                    | 1. Please enter your full name:           | 2. What college or university do you attend?  | 3. Gender: | 4. The year of your grad |
|--------------------|----------------------------------------------------------------------------------------------------|-------------------------------------------|-----------------------------------------------|------------|--------------------------|
| <u>1.</u>          | 12.28.182.28                                                                                                    | John Doe                                  | Virginia Tech                                 | Male       | 2004                     |
| <u>2.</u>          | 12.28.182.28                                                                                                    | Sally Smith                               | Virginia Tech                                 | Female     | 2006                     |
| 3.                 | 12.28.182.28                                                                                                    | Colonel Mustard                           | Naval Academy                                 | Male       | 2004                     |
| Response<br>number | If this was a Private with<br>Unique Key survey the<br>respondent's email<br>address would be<br>displayed here as well. |                                           | Each response is shown here in a table format |            |                          |
|                    | · · · · · · · ·                                                                                                    | · _ · · _ · · _ · · _ · · _ · · _ · · _ · |                                               | ZARCA      | INTERACTIVE <sup>®</sup> |